### BI 348 Project 6

There are two problems to complete for this Project #6. Problem #1 will be completed using Power BI Desktop and problem #2 will be completed using Excel Power Pivot. For both problems, name things with names that communicate the meaning of the objects. When you are done with both problem #1 and problem #2, upload both files at the same time into the Week 9-10 area of the Home tab in Canvas.

## Problem #1: Create a Power BI Desktop file with three pages.

The goal will be to download data from a Seattle government web site, import the data into a new Power BI Desktop file and create these three pages:

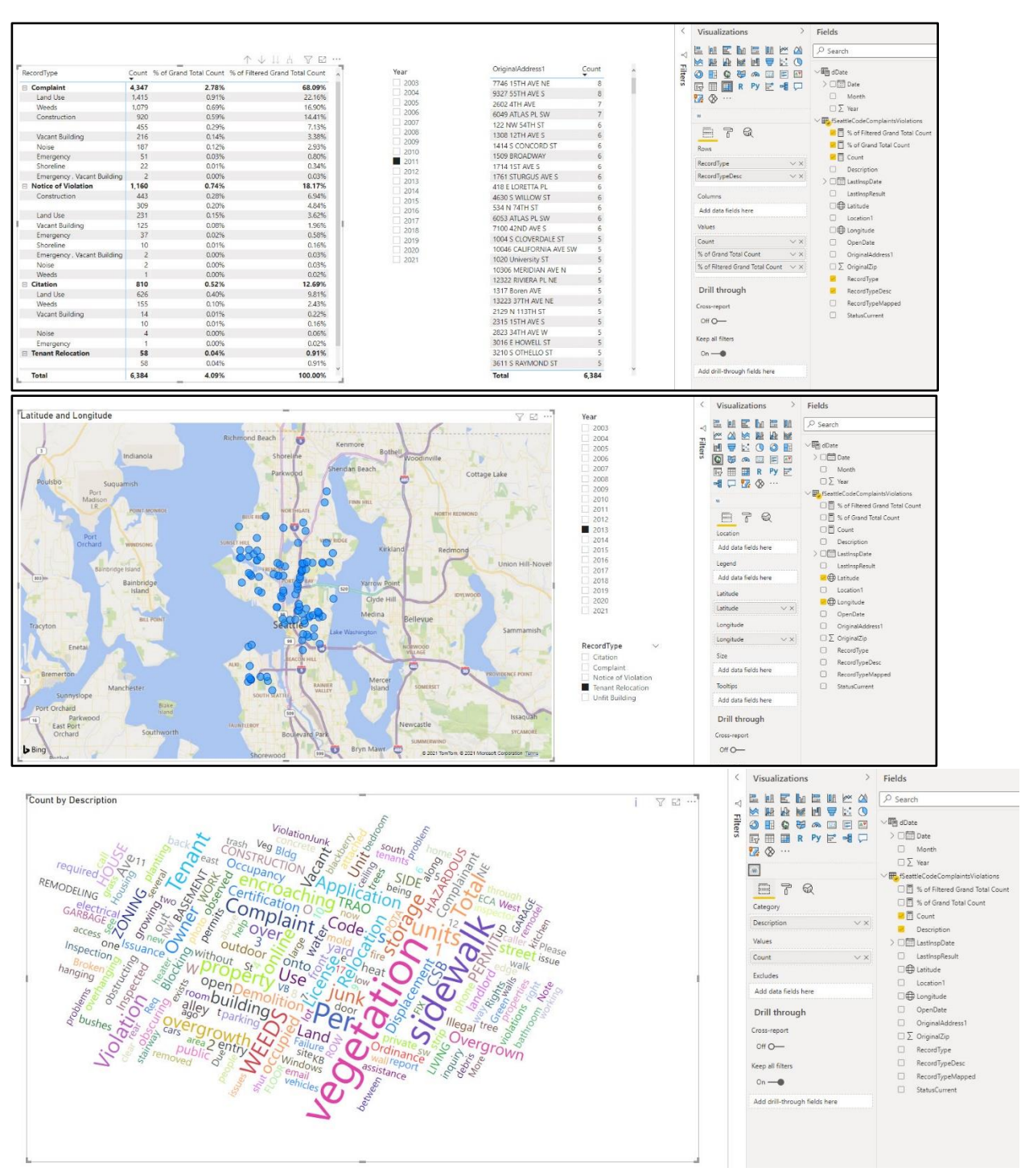

### Here are the general steps you can take to complete this Problem #1:

- 1. Open up a new Power BI Desktop file and use the F12 key to Save As and name your file: "YourNameBI348-Project06-Spring2022.pbix".
- 2. Using Power Query, import the CSV file named "Code\_Complaints\_and\_Violations.csv".
- 3. Name the query with a name that conveys the meaning of the data. Do not leave the default file name "Code\_Complaints\_and\_Violations" as the name of the query.
- 4. Remove all fields in table, except these fields:
  - i. RecordType
  - ii. RecordTypeDesc
  - iii. Description
  - iv. OriginalAddress1
  - v. OpenDate
  - vi. Latitude
  - vii. Longitude
- 5. Filter out null values in Latitude field.
- 6. Make sure each field has the correct data type.
- 7. Apply & Close the table to the Data Model.
- 8. Create a Date Table in the Data Model and name the table dDate. The date table must have at minimum fields for date, month and year.
- 9. Create a Relationship between the dDate Date field and the Open Date field in the fact table.
- 10. In the Fact Table, use the Column tools tab in Power BI Desktop, in the Properties group, to select these fields in the Fact Table and set these properties:
  - i. Latitude:
    - i. Data Category = Latitude
    - ii. Summarization = Don't summarize.
  - ii. Longitude:
    - i. Data Category = Longitude
    - ii. Summarization = Don't summarize.
- 11. Create these three Measures:
  - i. Count (count the rows in the Fact Table)
  - ii. % of Grand Total Count
  - iii. % of Filtered Grand Total Count
- 12. On a New Page create the set of visuals as shown here:

|                             |              |                              |                      |                              |                         |                           |   | Visualizations                         | Fields                                                                                                    |
|-----------------------------|--------------|------------------------------|----------------------|------------------------------|-------------------------|---------------------------|---|----------------------------------------|----------------------------------------------------------------------------------------------------|
|                             |              | ↑ J. I                       |                      |                              |                         |                           |   |                                        | ₽ Search                                                                                                    |
| RecordType                  | Count % of G | rand Total Count % of Filter | ed Grand Total Count | Year                         | OriginalAddress1        | Count                     |   |                                        | 〜晒 dDate                                                                                                    |
| - Complaint                 | 4 247        | 2 70%                        | 68.00%               | 2003                         | 7746 15TH AVE NE 8      | 8                         | 8 |                                        | > 🗆 🛅 Date                                                                                                    |
| Land Lice                   | 1.415        | 0.01%                        | 22 16%               | 2004                         | 9327 55TH AVE S         | 8                         |   |                                        | Month                                                                                                    |
| Weeds                       | 1.079        | 0.69%                        | 16 90%               | 2005                         | 2602 4TH AVE            | 2602 4TH AVE 7 Lik & **** |   |                                        |                                                                                                    |
| Construction                | 920          | 0.59%                        | 14 41%               | 2006                         | 6049 ATLAS PL SW        |                           |   | w                                      | □ ∠ Year                                                                                                    |
| construction                | 455          | 0.29%                        | 7 13%                | 2007                         | 122 NW 54TH ST          | 6                         |   |                                        | ✓                                                                                                    |
| Vacant Building             | 216          | 0.14%                        | 3 38%                | 2008                         | 1308 12TH AVE S         | 6                         |   | II 7 Q                                 | 🔀 🗒 % of Filtered G                                                                                                    |
| Noise                       | 187          | 0.12%                        | 2 93%                | 2009                         | 1414 S CONCORD ST       | 6                         |   | Para                                   | 🔀 🗒 % of Grand                                                                                                    |
| Emergency                   | 51           | 0.03%                        | 0.80%                | 2010                         | 1509 BROADWAY           | 6                         |   | nows                                   | Count                                                                                                    |
| Shoreline                   | 22           | 0.01%                        | 0.34%                | 2011                         | 1714 1ST AVE S          | 6                         |   | RecordType $\checkmark \times$         | Count Count Description X Count Description X Count Description                                                                                                    |
| Emergency , Vacant Building | 2            | 0.00%                        | 0.03%                | 2012                         | 1761 STURGUS AVE S      | 6                         |   | RecordTypeDesc VX                      |                                                                                                    |
| Notice of Violation         | 1,160        | 0.74%                        | 18.17%               | 2013                         | 418 F LORETTA PL        | 6                         |   | 1                                      |                                                                                                    |
| Construction                | 443          | 0.28%                        | 6.94%                | 2014                         | 4630 S WILLOW ST        | 6                         |   | Columns                                | LastInspRes                                                                                                    |
|                             | 309          | 0.20%                        | 4.84%                | 2015                         | 534 N 74TH ST           | 6                         |   |                                        | □⊕ Latitude                                                                                                    |
| Land Use                    | 231          | 0.15%                        | 3.62%                | 2017<br>2017<br>2018<br>2019 | 6053 ATLAS PL SW        | 6                         |   | Add data fields fiere                  | Location1     Gengtude     CopyrDate     V     CopyrDate     ConginalAddress1     ConginalAddress1     ConginalAddress1     ConginalAddress1     RecordType     RecordTypeDasc     RecordTypeNapped     StatusCurrent |
| Vacant Building             | 125          | 0.08%                        | 1.96%                |                              | 7100 42ND AVE S         | 6                         |   | Values                                 |                                                                                                    |
| Emergency                   | 37           | 0.02%                        | 0.58%                |                              | 1004 S CLOVERDALE ST    | 5                         |   |                                        |                                                                                                    |
| Shoreline                   | 10           | 0.01%                        | 0.16%                |                              | 10046 CALIFORNIA AVE SW | 5                         |   | Count                                  |                                                                                                    |
| Emergency , Vacant Building | 2            | 0.00%                        | 0.03%                | 2020                         | 1020 University ST      | 5                         |   | % of Grand Total Count $\sim$ $\times$ |                                                                                                    |
| Noise                       | 2            | 0.00%                        | 0.03%                |                              | 10206 MEDIDIAN AVE N    | 5                         |   | % of Filtered Grand Total Count $$     |                                                                                                    |
| Weeds                       | 1            | 0.00%                        | 0.02%                |                              | 13233 DIVIEDA DI NE     | F                         |   | Drill through                          |                                                                                                    |
| Citation                    | 810          | 0.52%                        | 12.69%               |                              | 12322 RIVIERA FEINE     | 5                         |   |                                        |                                                                                                    |
| Land Use                    | 626          | 0.40%                        | 9.81%                |                              | 1317 DOTED AVE          | 5                         |   |                                        |                                                                                                    |
| Weeds                       | 155          | 0.10%                        | 2.43%                |                              | 13223 37 TH AVE INE     | 5                         |   | Cross-report                           |                                                                                                    |
| Vacant Building             | 14           | 0.01%                        | 0.22%                |                              | 2129 N 1131H ST         | 5                         |   | 0110                                   |                                                                                                    |
|                             | 10           | 0.01%                        | 0.16%                |                              | 2315 15TH AVE S         | 5                         |   | 0#0—                                   |                                                                                                    |
| Noise                       | 4            | 0.00%                        | 0.06%                |                              | 2823 34TH AVE W         | 5                         |   | Keen all filters                       |                                                                                                    |
| Emergency                   | 1            | 0.00%                        | 0.02%                |                              | 3016 E HOWELL ST        | 5                         |   | heep on mees                           |                                                                                                    |
| Tenant Relocation           | 58           | 0.04%                        | 0.91%                |                              | 3210 S OTHELLO ST       | 5                         |   | On —                                   |                                                                                                    |
|                             | 58           | 0.04%                        | 0.91%                |                              | 3611 S RAYMOND ST       | 5                         |   |                                        |                                                                                                    |
| Total                       | 6,384        | 4.09%                        | 100.00%              |                              | Total                   | 6,384                     |   | Add drill-through fields here          |                                                                                                    |

- i. For the above visual on the left, you can use a Matrix visual and sorted the visual by the Count column.
- ii. In the middle is a slicer with year.
- iii. For the above visual on the right, you can use a Table visual and sorted the visual by the Count column.
- 13. On a New Page create the set of visuals as shown here:

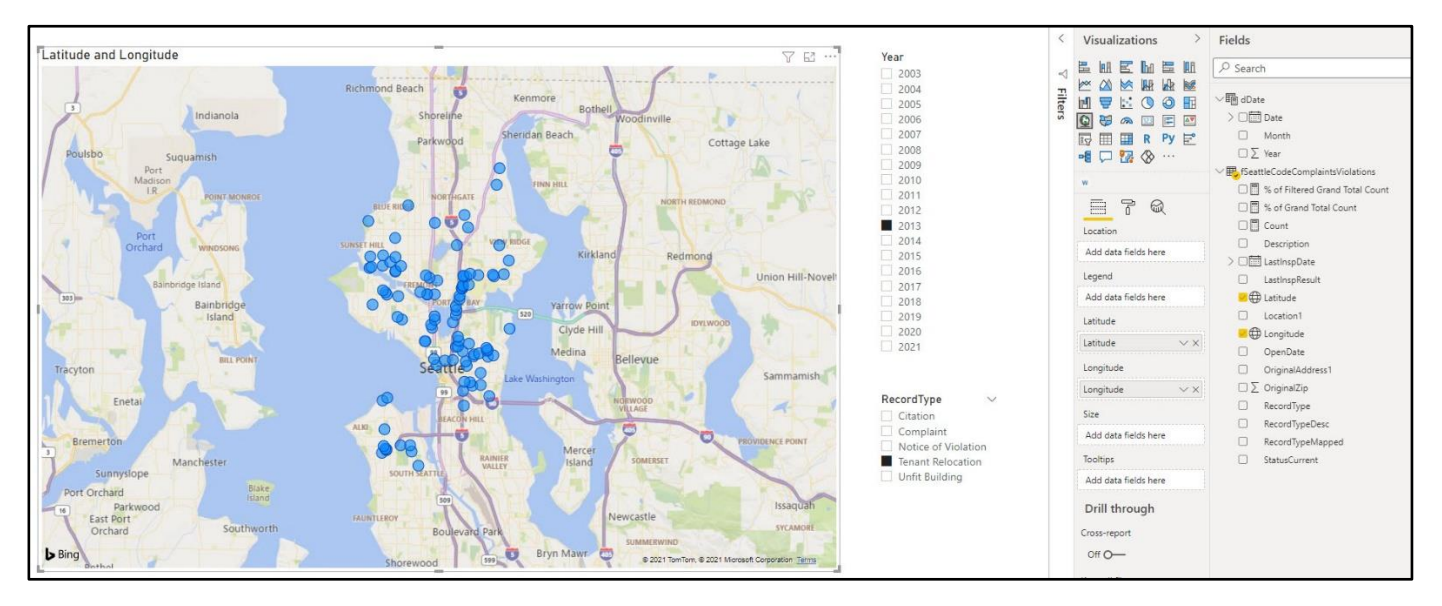

- i. You can use the Map visual with latitude and longitude.
- ii. Then you can add a slicer for year and RecordType.

14. On a New Page create the set of visuals as shown here:

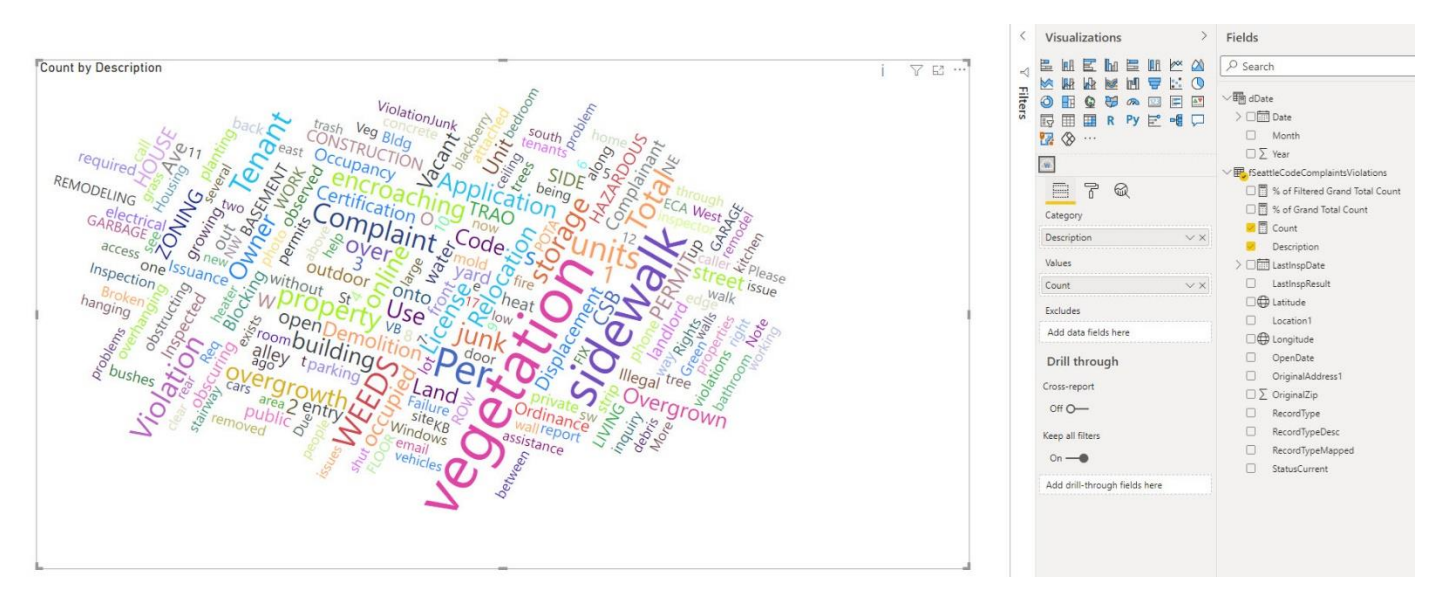

- You can use the Word Cloud visual. This is a good visual for the description field in the data set because this field does not have a set of consistent categories. This visual shows that in Seattle, of all the complaints and violations in the city, most are about vegetation, sidewalks and weeds.
- ii. In the Format tab (Paint Roller), you can turn on "Default Stop Words, to not show words like "the" and "and" in the visual.

| General            |   |
|--------------------|---|
| Data colors        |   |
|                    |   |
| Stop Words On —    | • |
| Default Stop Words |   |

i.

# Problem #2: Create a new Excel file with a Power Pivot report.

The goal is to connect to the data in an online SQL database and create a simple Total Revenue & Total COGS by Product Report. The data base that you will access for this problem is located at the same online sever, but it is a different database. The database that you used in EDA video #4 was named "boomdata". The database that you access for this problem is named "boomerang".

### Credentials to access SQL Server Database:

- Server = pond.highline.edu
- Database name = boomerang
- User = excelisfun
- Password: = ExcellsFun!

### Here are the general steps you can take to complete this Problem #2:

- 1. Open a new blank Excel file and save it with a file name that includes your name.
- 2. Using Power Query and the credentials above, access the boomerang SQL Server Database and import the fTransactions and dProduct Tables into the Power Pivot Data Model.
  - a. If a message says that it "can not encrypt the data", click the OK button.
  - b. You must import only two tables: fTransactions and dProduct. Do not import any of the other tables.
- 3. In the Fact Table, remove the TransactionID field (too many unique records that we do not need. If we did import them, it would make the columnar database very big).
- 4. Remove an related columns that contains data from the many side of the relationship.
- 5. Create a Date Table in the Data Model.
- 6. Create the Relationships.
- 7. Create a Measures for Total Revenue. Create a Measure using the One-Step Method.
- 8. Create a Measure for Total COGS. Create a Measure using the One-Step Method.
- 9. Create a Report and a Chart for Total Revenue & Total COGS by Product. Here is a picture:

| - 18 | A | Б                  | L L                | U                |  |  |
|------|---|--------------------|--------------------|------------------|--|--|
| 1    |   |                    |                    |                  |  |  |
| 2    |   | Product 💌          | Total Revenue (\$) | Total COGS(\$)   |  |  |
| 3    |   | Alpine             | 87,505,399.66      | 54,573,137.42    |  |  |
| 4    |   | Aspen              | 104,689,106.48     | 61,298,425.46    |  |  |
| 5    |   | Bellen             | 216,208,260.83     | 127,286,653.20   |  |  |
| 6    |   | Bower Aussie Round | 196,399,974.64     | 118,906,604.50   |  |  |
| 7    |   | Carlota            | 191,558,695.51     | 109,344,513.50   |  |  |
| 8    |   | Carlota Doublers   | 26,511,391.61      | 11,988,615.63    |  |  |
| 9    |   | Crested Beaut      | 159,328,170.80     | 100,222,586.36   |  |  |
| 10   |   | Darnell Tri Fly    | 34,556,997.73      | 22,409,582.60    |  |  |
| 11   |   | Eagle              | 69,262,468.55      | 38,405,124.75    |  |  |
| 12   |   | Fire Aspen         | 51,122,362.98      | 30,640,013.12    |  |  |
| 13   |   | Frido Fast Catch   | 15,507,090.01      | 8,412,495.64     |  |  |
| 14   |   | Fun Fly            | 279,717,996.01     | 192,204,697.52   |  |  |
| 15   |   | GelFast            | 56,732,839.33      | 35,538,773.05    |  |  |
| 16   |   | Manu LD            | 94,175,049.61      | 39,809,522.59    |  |  |
| 17   |   | Manu MTA           | 45,108,892.40      | 19,513,376.74    |  |  |
| 18   |   | Mejestic Beaut     | 126,612,978.83     | 74,288,623.55    |  |  |
| 19   |   | Phoenix            | 75,685,453.52      | 46,728,324.18    |  |  |
| 20   |   | Quad               | 701,748,594.60     | 395,775,155.56   |  |  |
| 21   |   | Sunset             | 92,636,764.83      | 56,484,878.37    |  |  |
| 22   |   | Sunshine           | 95,776,560.03      | 55,771,145.94    |  |  |
| 23   |   | Sunspot            | 31,576,466.38      | 19,307,646.22    |  |  |
| 24   |   | Yanaki             | 112,980,527.05     | 64,495,896.05    |  |  |
| 25   |   | Grand Total        | 2,865,402,041.39   | 1,683,405,791.95 |  |  |
|      |   |                    |                    |                  |  |  |